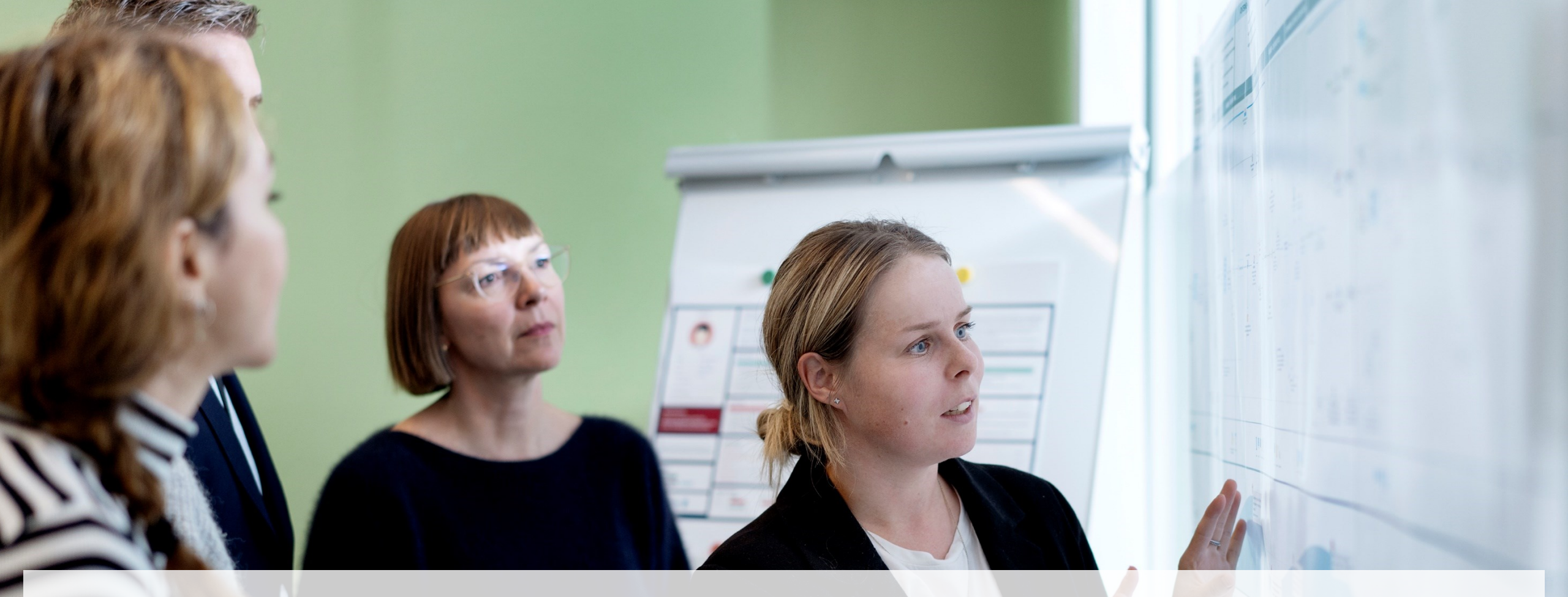

## Gå hjem-møde om marts måneds release i Statens HR

Marts 20243

#### Dagsorden

Releasen:

- Tilføjelse af felt under Kompensation
- Rapportering
- Løst tilknyttede målrettede handlingsflows
- Ændret navngivning på handlinger under Ændr Ansættelsesforhold
- Dokumenter nu tilknyttet Ændr Ansættelsesforhold
- Uddannelse nu med i relevante flows
- Ny struktur for vejledninger på Oes.dk
- Kikkeadgang til 'ikke HR-medarbejdere'

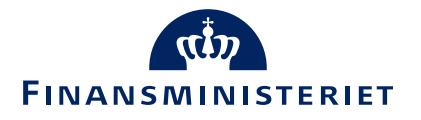

#### Martsreleasen

Marts måneds release hedder "24D-M3" og kom på testmiljøerne d. 11. februar og på produktionsmiljøet 12. marts 2025.

Se release notes siden, hvor relevante ændringer fra releasen bliver gennemgået mere detaljeret:

https://oes.dk/digitale-loesninger/statens-hr/installationog-vedligehold/release-notes/

#### **Release notes for Statens HR**

På denne side kan du finde de release notes, som bliver frigivet til de relevante opdateringer af Statens HR.

Release notes 24C-M3.pdf 4. december 2024

Release note 24B-M3.pdf 18. september 2024

Release notes for 24A-M3 12. juni 2024

Release notes for 23D-M3 13. marts 2024

Release note for 23C-M3 29. november 2023

Release note for 23B-M3 20. september 2023

Release note for 23A-M2 21. juni 2023

Release note for 22D-M3 22. marts 2023

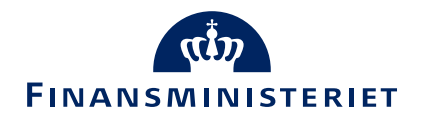

## Kompensation

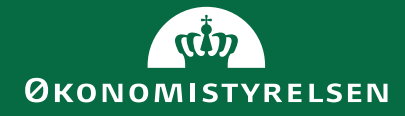

## Nyt felt

• Er der vedlagt bilag til faktura via dokumenter?

| Kompensation                                          | 🖉 Vejled mig                                      |
|-------------------------------------------------------|---------------------------------------------------|
|                                                       |                                                   |
| Plan                                                  | OK Annuli                                         |
| Øvrige oplysninger                                    |                                                   |
| Indstilling                                           |                                                   |
| Skyldigt beløb                                        |                                                   |
| Startdato                                             | Negativt beløb, der skal nedskrives i lønsystemet |
| 10-03-2025                                            |                                                   |
| ndhent skyldigt beløb på medarbejder, der er fratrådt | Artskonto                                         |
|                                                       |                                                   |
| dresse                                                | Segment 1                                         |
|                                                       |                                                   |
| ostnummer                                             | Segment 2                                         |
|                                                       |                                                   |
| У                                                     | Segment 3                                         |
|                                                       |                                                   |
| eløb, der skal indhentes/sendes faktura på            | Segment 4                                         |
|                                                       |                                                   |
| r der vedlagt bilag til faktura via dokumenter?       | Segment 5                                         |
| ~                                                     |                                                   |
|                                                       | Segment 6                                         |
| Ja                                                    |                                                   |
| Nej                                                   | Ønskes der afdragsordning for skyldigt beløb      |
| etalingsbetingelser                                   | ~                                                 |
| ~                                                     | Totalt skyldigt beløb                             |
| semærkning                                            |                                                   |
|                                                       | Beløb, der afdrages pr. måned                     |
| Skyldigt beløb på medarbejder, der stadig er i løn    |                                                   |
| /is planinfo                                          |                                                   |
|                                                       |                                                   |
|                                                       | Fortsæt                                           |
|                                                       |                                                   |
|                                                       |                                                   |

**ØKONOMISTYRELSEN** 

5

## Dokumenter

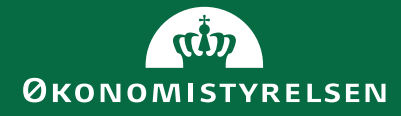

### Dokumenter nu tilknyttet Ændr ansættelsesforhold

- Sektionen DokumentRecords omdøbes til Dokumenter og tilknyttes i følgende flows under Ændr ansættelsesforhold:
  - $\circ \ \ \text{Ansættelsesforholdsændring}$
  - Kompensation
  - o Fastansættelse
- Der vil automatisk blive sat et hak i serviceanmodningen, hvis der er tilføjet et dokument.
- Ved upload af Dokumenter vær opmærksom på at dokumentet har en "Fra Dato" som er samme som datoen under 'Hvornår og hvorfor'. Ellers vil dokumentet ikke kunne ses af SAM sammen med beskeden om ændringen i ansættelsen.
- Godkendelsesnotifikation udvidet med Dokumenter, inkl. link til download.
- DocumentRecords ligger fortsat som en separat hurtighandling på forsiden.

|                                                      | 오 白 ☆                                                                                                    |
|------------------------------------------------------|----------------------------------------------------------------------------------------------------|
| ættelsesforhold                                      | Gem 🔻 Afgend                                                                                                    |
|                                                      |                                                                                                    |
| 1 Hvornår og hvorfor                                 | Rediger                                                                                                    |
| ② Ansættelsesforhold                                 | 🖋 Rediger                                                                                                    |
| ③ Vedligehold ledere                                 | Rediger                                                                                                    |
| (4) Kompensation                                     | Rediger                                                                                                    |
| 5 Dokumenter                                         |                                                                                                    |
| Dokumentdetaljer<br>*Dokumenttype<br>Vælg en værdi v | OK Annuller                                                                                                    |
|                                                      | sættelsesforhold   Image: settelsesforhold   Image: settelsesforhold </td |

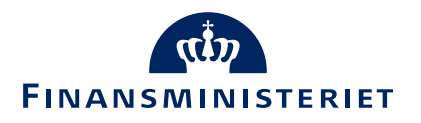

## Uddannelse

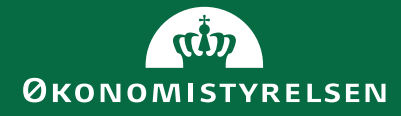

## Uddannelse kan nu vælges i alle flows

Sektionen '**Uddannelse og demografisk info**', herunder felterne 'Akademisk uddannelse' og 'Højeste uddannelsesniveau', er nu også tilgængelige ved tilføjelse eller redigering af en ventende ansat.

| ≡ <b>STATENS HR</b><br>Tilføj en ventende ansat | Q ⚠ ☆ Þ 💭 DL            |
|-------------------------------------------------|-------------------------|
| Hvilke info vil du håndtere?                    |                         |
| C Kommunikationsinfo Uddannelse og dem info     | ografisk                |
| ≡ STATENS HR                                    | 옥 🏠 숲 🗗 👶 🔃             |
| Rediger ventende ansat<br>Lucas Mathiesen       | Fortsæt <u>Annuller</u> |
|                                                 |                         |
| Hvilke info vil du håndtere?                    |                         |
| C Kommunikationsinfo Uddannelse og dem          | lografisk               |

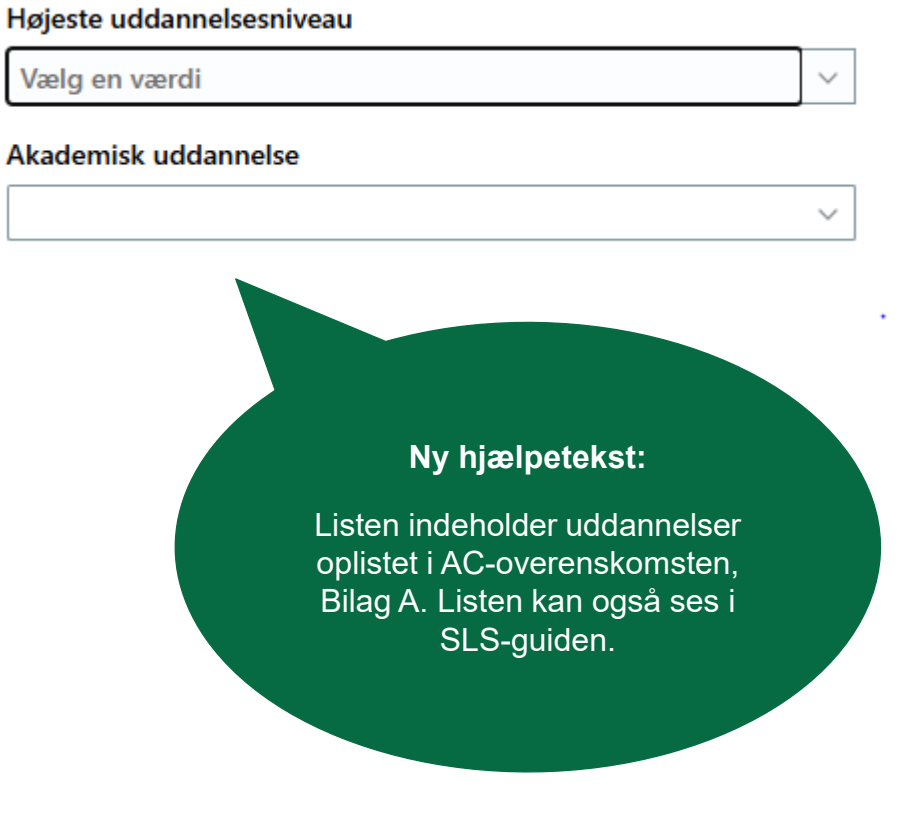

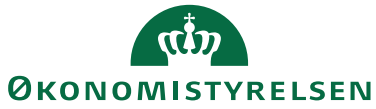

#### Uddannelsesfelter i øvrigt

- **Godkendelsen** indeholder nu felterne 'Højeste uddannelsesniveau' og 'Akademisk uddannelse'.
- **SAMs lønrapport** indeholder nu 'Akademisk uddannelse'. Hvis feltet er udfyldt, er det dermed ikke nødvendigt at udfylde oplysninger om uddannelse under kompensation.
- Der kan rapporteres på felterne 'Højeste uddannelsesniveau' og 'Akademisk uddannelse' (i modsætning til feltet under kompensation). Se medarbejderoversigt fuldt udtræk.

Fastansat/tidsbegrænsetFastansatFuldtid eller deltidFuldtidArbejdstimer37 UgentligHøjeste uddannelsesniveauKandidat- og masteruddannelseAkademisk uddannelseCand.merc. (kom)

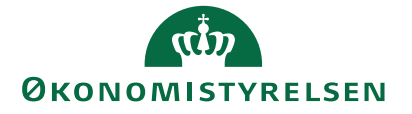

## Hvad hvis uddannelsen ikke er i listen 'Akademisk uddannelse'?

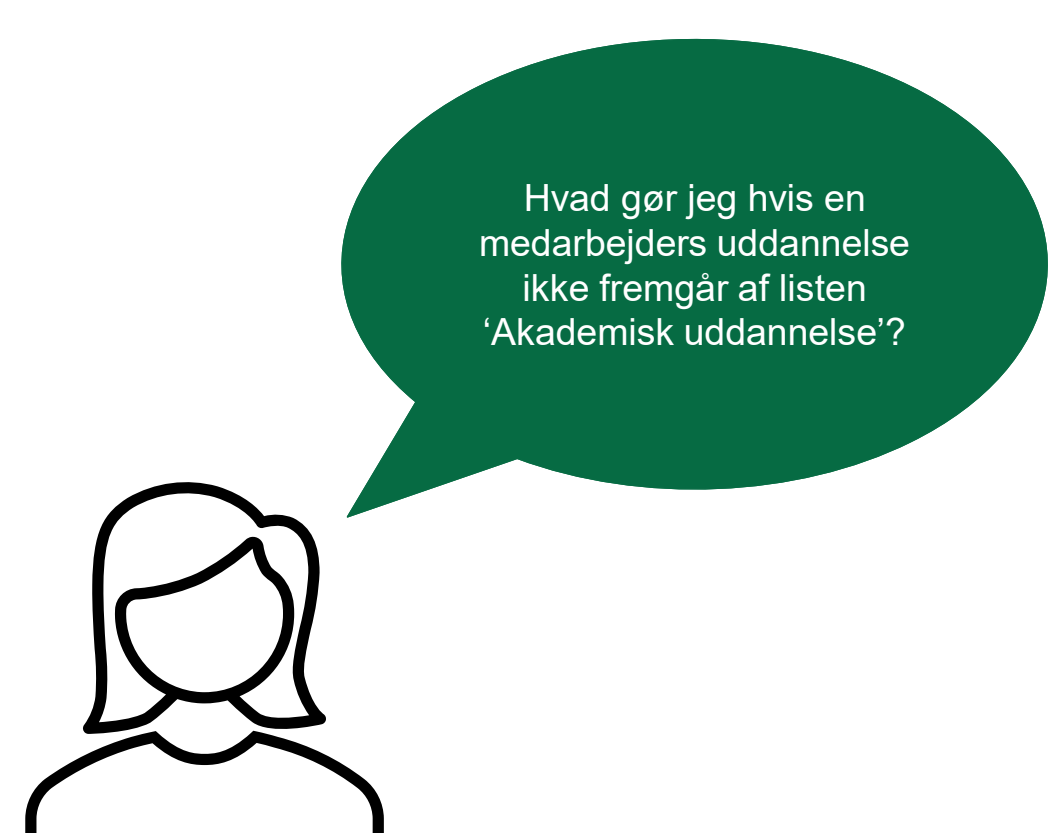

- Se om der ikke er en anden passende uddannelse, I kan vælge. Cand.merc.HRM findes fx ikke på listen. Her kan det i stedet give mening at vælge Cand.merc. m.fl.
- Ved tvivl kan I alternativt vælge at benytte feltet 'Uddannelse' under 'Kompensation', så SAM får besked den vej igennem i stedet for. Men bemærk at der ikke kan rapporteres på dette felt.

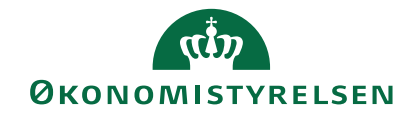

## Rapportering

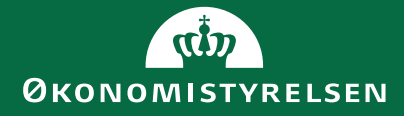

## To nye rapporter og forbedringer i fem rapporter

| Område          | Rapportnavn                                   | Nyheder                                                                                   |
|-----------------|-----------------------------------------------|-------------------------------------------------------------------------------------------|
|                 |                                               | Ny rapport - giver et overblik over medarbejdere med fortrolighedsmarkering i CPR eller   |
| Medarbejderdata | Fortrolighed i CPR eller Skjult adresse i SHR | skjult adresse i Statens HR                                                               |
|                 |                                               |                                                                                           |
| Medarbejderdata | Indlån/udlån                                  | Ny rapport - giver et overblik over, hvem der er indlånt eller udlånt i organisationen    |
|                 |                                               | Nye kolonner: Tidsbegrænset ansat/fastansat, Fuldtid/deltid, Fortrolighed i CPR, Skjult   |
| Medarbejderdata | Medarbejderoversigt (fuldt udtræk)            | adresse i SHR, Oprindelig ansættelsesdato, Personaleleder                                 |
| Medarbejderdata | Medarbejderoversigt                           | Ny kolonne med Personaleleder                                                             |
|                 |                                               | Har ændret navn fra Fratrådte medarbejdere. Man kan via dato interval trække tilbage i    |
|                 |                                               | tid (fratrådte) og frem i tid (kommende fratrædelser).                                    |
| Medarbejderdata | Fratrædelser                                  | Bemærk det er medarbejdere med en fratrædelse og ikke forventet slutdato.                 |
|                 |                                               | Nye kolonner: Stillingsbetegnelse, Stillingsbetegnelse (kode), Startdato for              |
| Medarbejderdata | Medarbejdere på orlov                         | arbejdsrelation, Arbejdstid, Forventet slutdato, Fratrædelsesdato                         |
|                 |                                               | Overordnet filter Aktivt ansættelsesforhold er flyttet til prompt, så man både kan trække |
| Medarbejderdata | Medarbejder med alle perioder                 | rapporten på nuværende og tidligere medarbejdere                                          |

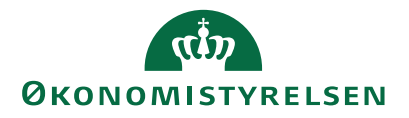

## Løst tilknyttede

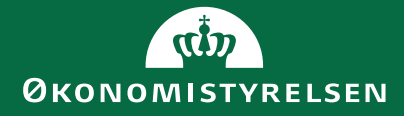

## Målrettede flows for løst tilknyttede

Der er blevet udarbejdet nye, målrettede handlingsflows for løst tilknyttede.

#### Formålet bag den nye funktionalitet:

- Lette administration af ind- og udlån og personer i rotation.
  - Tydeligere hvordan man kan arbejde med flere arbejdsrelationer og ansættelsesforhold.
- Lette oprettelsen af ulønnede medarbejdere ved at lave enklere flows med færre og målrettede felter.
- Mange institutioner har excel-ark for løst tilknyttede praktikanter med overblik. Med de nye flows bliver det nu tydeligt, hvordan disse kan oprettes i SHR, hvor der samtidig kan holdes overblik.
- Vi har ensrettet med Statens Rekrutteringsløsning.

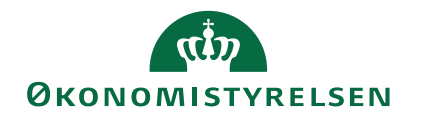

## Hvad er definitionen på løst tilknyttede?

Løst tilknyttede\* er personer, der i en tidsbegrænset, længere periode indgår på lige fod som medarbejdere. De vil oftest have behov for en itbrugerkonto og vil indgå i sociale og faglige aktiviteter, mens de er tilknyttet - fx praktikanter, emeritus, elever i rotation og længerevarende tilknyttede eksterne konsulenter.

\*Bemærk: Ved behov for mere end 5% af ansatte i Statens HR som løst tilknyttede, skal der indgås særlig aftale herom via sag i serviceportalen til SHR.

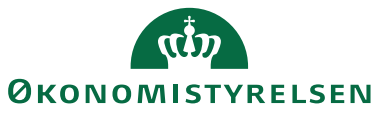

## Valg af løst tilknyttet vs. medarbejder

Brugerpersontyper er inaktiveret og det er nu kun muligt at vælge imellem hhv. 'Løst tilknyttet' og 'Medarbejder':

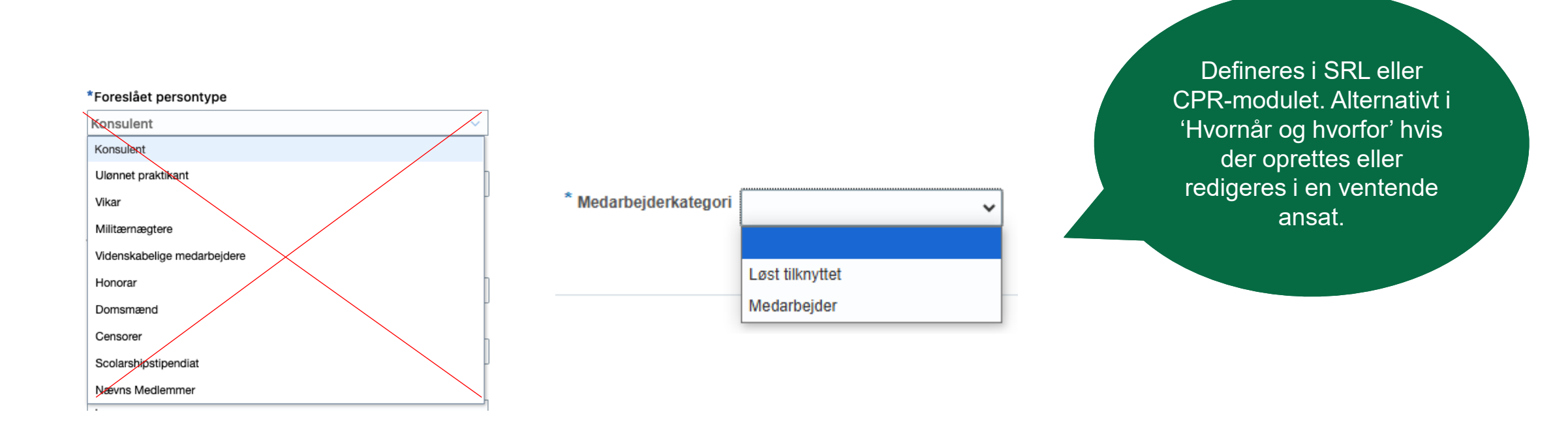

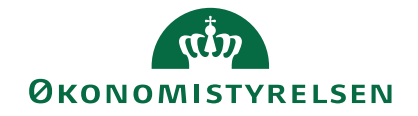

### 3 flows for løst tilknyttede

Løst tilknyttede kan oprettes i tre handlingsflows med tilhørende målrettede felter:

Hyornår og hyorfor

- 1. 'Ansættelse' oprettes i de situationer, hvor det giver mening for institutionen at fx lønnede praktikanter af hensyn til rapportering eller rettighedstildeling bliver oprettet som løst tilknyttet.
- 2. 'Oprettelse uden løn' vil være dækkende for de fleste, idet løst tilknyttede oftest vil være ulønnede af institutionen. Dog kan de modtage andre ydelser såsom SU, pension eller løn fra en anden virksomhed.
- 3. 'Oprettelse uden løn på indlån/udlån' oprettes i de situationer, hvor den afgivende institution betaler lønnen, og hvor det giver mening at felter til registrering af ind- og udlån er tilgængelige ved ansættelsen.

| *Hvornår er den løst tilknyttedes startdato?    |                                 | Hvorfor tilføjer du en løst tilknyttet?  |   |
|-------------------------------------------------|---------------------------------|------------------------------------------|---|
| 25-02-2025                                      | Ċ.                              |                                          | ~ |
| Juridisk arbejdsgiver                           |                                 | Type arbejdsrelation                     |   |
| Økonomistyrelsen                                |                                 | Løst tilknyttet                          | ~ |
| *Hvordan skal den ventende ansatte konverteres? | Afgrænser hvilk<br>ansættelse". | e felter, der kommer frem i "Detajler om |   |
| Handling                                        | `                               |                                          |   |
| Ansættelse                                      |                                 | For <u>t</u> sæt                         |   |
| Oprettelse uden løn                             |                                 |                                          |   |
| Oprettelse uden løn på indlån/udlån             |                                 |                                          |   |

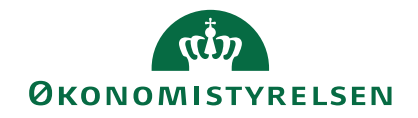

# Løst tilknyttet: 'Oprettelse uden løn' eller ' Oprettelse uden løn på indlån/udlån'

Status for ansættelsesforhold skal være udfyldt til:

'Aktiv – Intet lønsystem'.

Dette sikrer, at der ikke oprettes serviceanmodning eller register i SLS for løst tilknyttede <u>uden</u> løn.

#### 4 Detaljer om ansættelse

| Ansættelsesforholdsnr.              |        |
|-------------------------------------|--------|
| *Status for ansættelsesforhold      |        |
| Aktiv - Intet lønsystem             | $\sim$ |
| *Forretningsenhed                   |        |
| Økonomistyrelsen                    | ~      |
| Primært ansættelsesforhold<br>Ja    |        |
| *Forventet slutdato                 |        |
| dd-mm-yyyy                          | Ċo     |
| *Stilling                           |        |
| Vælg en værdi                       | ~      |
| *Synkroniser fra stilling           |        |
| Ja                                  | ~      |
| Stillingsbetegnelse (Stillingskode) |        |
| Vælg en værdi                       | ~      |

#### Forretningstitel C2051759 Afdeling Vælg en værdi ✓ \*Lokation Vælg en værdi ✓ Rejsekreditor Brugernavn \_\_\_\_\_\_ E-mail

Forsinket brugeroprettelse hos Statens It dd-mm-yyyyy

Ingen brugeroprettelse hos Statens It

For<u>t</u>sæt

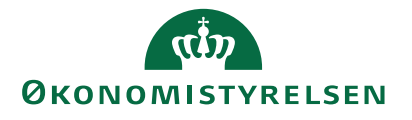

## Hjælpetekster er opdateret

**Foreslået type ansat:** "Løst tilknyttede er personer, der i en tidsbegrænset, længere periode indgår på lige fod som medarbejdere – fx praktikanter og konsulenter".

**Rejsekreditor:** "Sikrer at medarbejdere med løn kan oprettes i Navision og RejsUd. Kræver CPR-nr. (ikke fiktivt), adresse og e-mail. Ulønnede skal oprettes manuelt".

**Brugernavn**: "SIT brugere må ikke udfylde feltet, idet B-nummeret modtages automatisk. For 'Løst tilknyttede' bestil brugeroprettelse via SIT. Integreres til Campus".

- Løst tilknyttede får et X-nummer
- Medarbejdere får et B-nummer

**E-mail:** "SIT brugere må ikke udfylde feltet, idet e-mailen modtages automatisk. For 'Løst tilknyttede' bestil brugeroprettelse via SIT. Integreres til Campus".

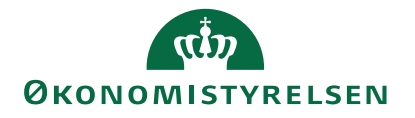

## Tilkøb om løst tilknyttede har medført ændringer i flere vejledninger

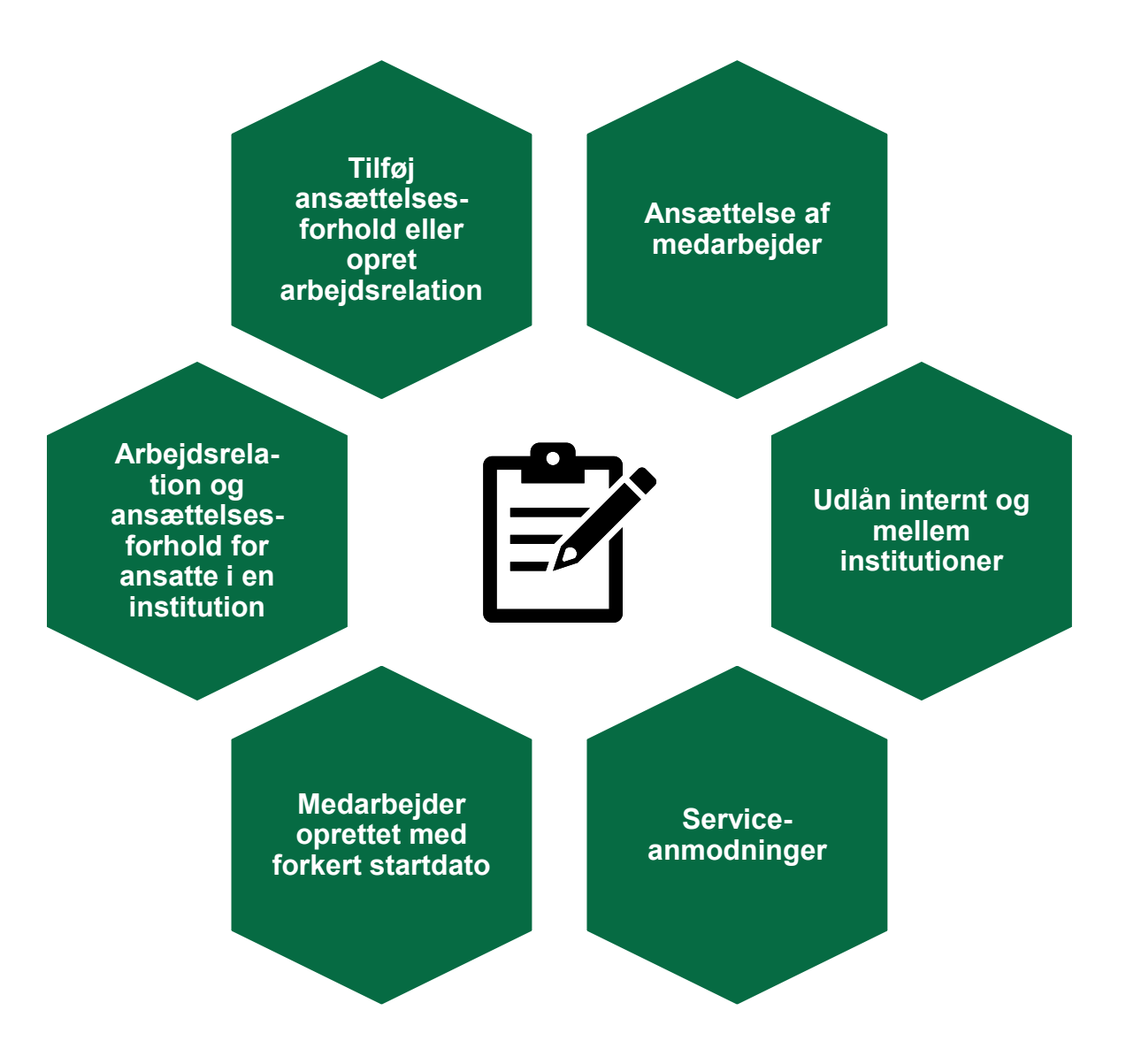

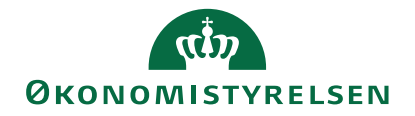

#### Arbejdsrelation vs. ansættelsesforhold

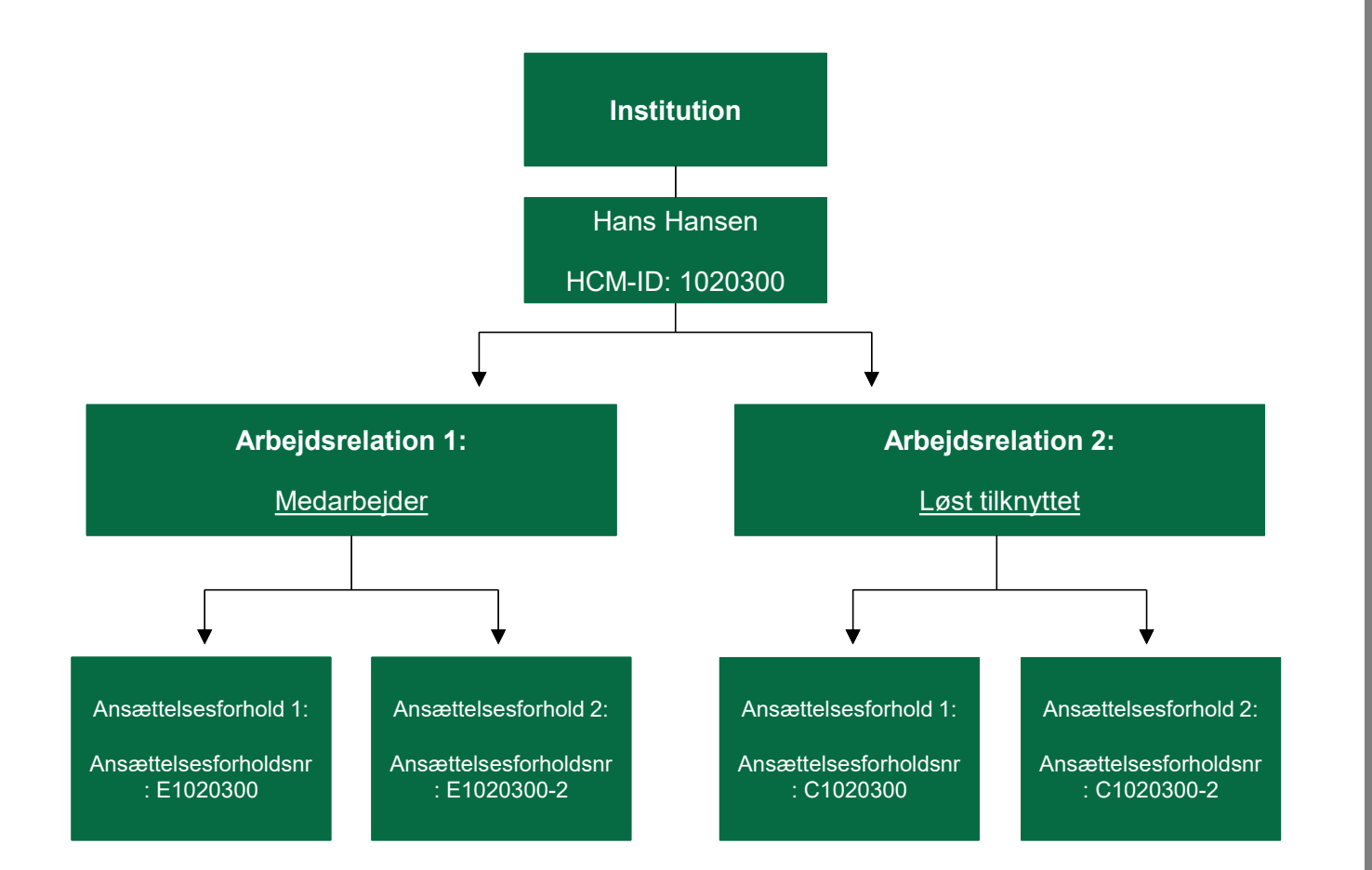

#### Arbejdsrelation 1:

Den første arbejdsrelation oprettes automatisk via ansættelsesprocessen, hvor man definerer, om man ansætter en medarbejder eller løst tilknyttet. Dette defineres i SRL, CPR-modulet eller ved oprettelse af en ventende ansat.

#### Arbejdsrelation 2:

Hvis en medarbejder senere skal have oprettet en anden arbejdsrelation, skal man benytte hurtighandlingen '<u>Opret arbejdsrelation'.</u> Det kan fx være, hvis en ansat har en arbejdsrelation som medarbejder, men senere også skal være løst tilknyttet i samme institution.

#### Ansættelsesforhold:

Hvis en medarbejder eller løst tilknyttet skal have tilføjet et nyt ansættelsesforhold, skal man benytte hurtighandlingen <u>'Tilføj ansættelsesforhold'.</u> Det nye ansættelsesforhold vil altid være med samme persontype, som arbejdsrelationen. Dvs. hvis du tilføjer et ansættelsesforhold for en medarbejder, vil det nye ansættelsesforhold også være som medarbejder, og hvis du tilføjer et ansættelsesforhold til en løst tilknyttet, vil det nye ansættelsesforhold også være som løst tilknyttet.

# Eksempel fra SHR: Medarbejder med to arbejdsrelationer i samme institution

Samme HCM-ID men forskelligt ansættelsesforholdsnummer (starter enten med E for employee eller C for contingent worker):

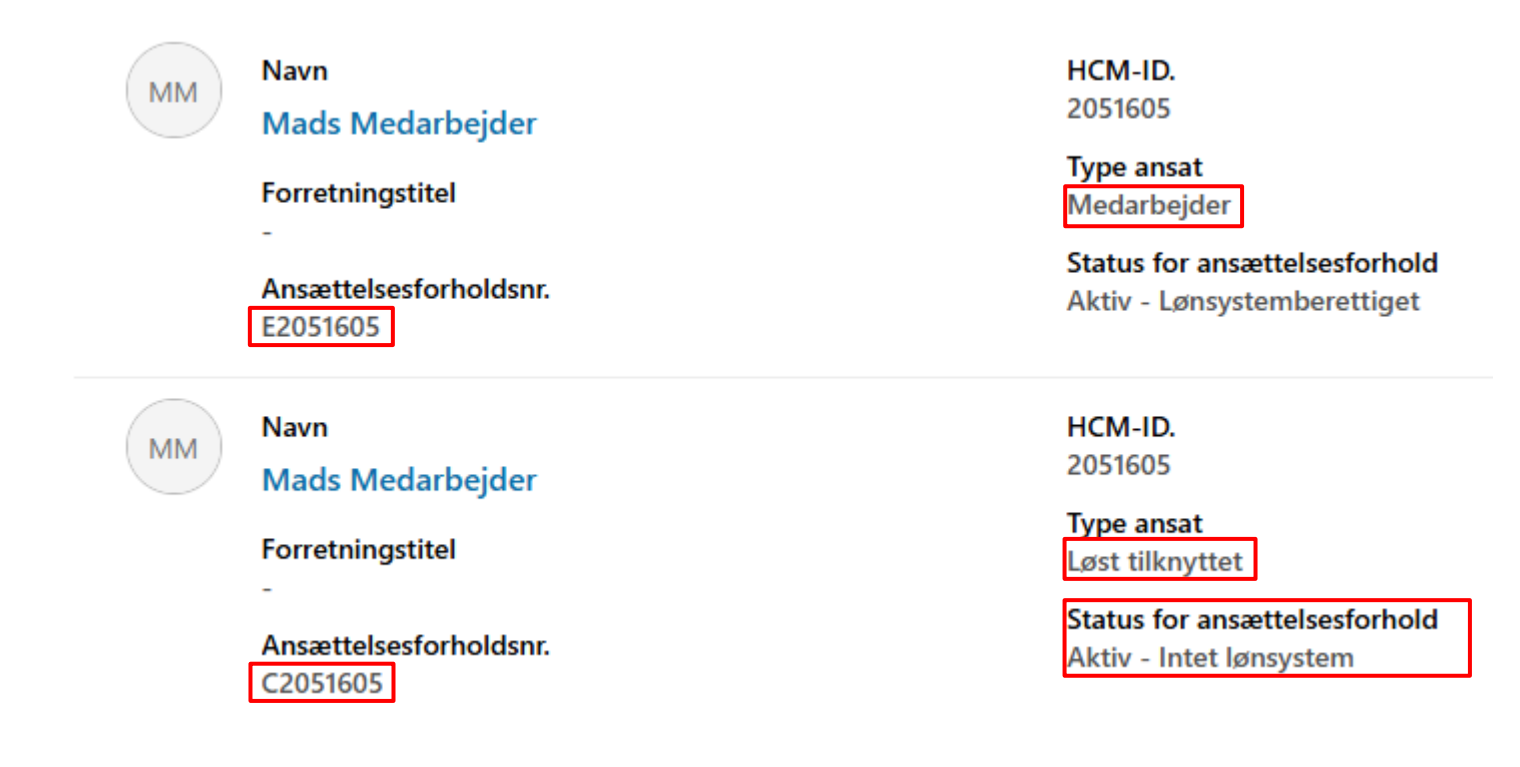

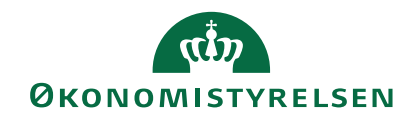

# Hvornår skal man tilføje et ansættelsesforhold eller oprette en arbejdsrelation (i samme institution)?

| Nuværende<br>arbejdsrelation | Nyt<br>ansættelsesforhold | Hvad skal du gøre?        | Eksempler på årsager til nyt<br>ansættelsesforhold                                   |
|------------------------------|---------------------------|---------------------------|--------------------------------------------------------------------------------------|
| Medarbejder                  | Løst tilknyttet           | Opret arbejdsrelation     | Elever i rotationsstillinger<br>Midlertidigt indlån                                  |
| Medarbejder                  | Medarbejder               | Tilføj ansættelsesforhold | Deltidsansat i to afdelinger<br>Timelønnede med flere ansættelser                    |
| Løst tilknyttet              | Medarbejder               | Opret arbejdsrelation     | En ekstern konsulent fastansættes, men stadig har konsulentopgaver i anden afdeling. |
| Løst tilknyttet              | Løst tilknyttet           | Tilføj ansættelsesforhold | En emeritus (pensioneret forsker), der tilknyttet to afdelinger                      |

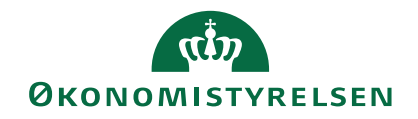

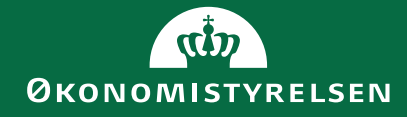

# Vejledninger

25

## OES.dk: Fortsat gruppering efter rolle, men nye underkategorier

#### Vejledninger

På denne side finder du brugervejledninger og instruktionsvideoer til Statens HR.

#### Brugervejledninger til Statens HR

Til hver brugerrolle i Statens HR er tilknyttet en række brugervejledninger, som kan downloades herunder.

| Medarbejder                          | • |
|--------------------------------------|---|
| HR-Medarbejder                       | • |
| Effektmedarbejder                    | • |
| Personaleleder                       | • |
| Lokaladministrator                   | • |
| Ressort- og organisationsændringer   | • |
| Oversigt over rapporter i Statens HR | • |

#### Underkategorier

- 1. Ansættelse
- 2. Dokumenthåndtering
- 3. Drift og support
- 4. Effekthåndtering
- 5. Fraværsadministration
- 6. HR sag
- 7. Integration og dataudstilling
- 8. Kompensation
- 9. Medarbejderadministration
- 10. Organisationsstyring
- 11. Rapportering
- 12. Roller og Rettigheder
- 13. Selvbetjening
- 14. Skabeloner

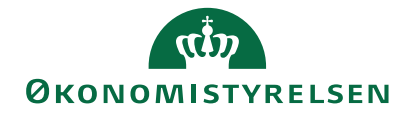

## Flere vejledninger opdateret

I forbindelse med releasen vil følgende vejledninger snarest blive opdateret på Oes.dk:

#### Ansættelse

- Ansættelse af medarbejder
- Arbejdsrelation og ansættelsesforhold for ansatte i en institution
- Tilføj ansættelsesforhold eller opret arbejdsrelation
- Medarbejder oprettet med forkert startdato

#### Medarbejderadministration

- Ændre detaljer på ansættelsesforholdet
- Udlån internt og mellem institutioner

#### Dokumenthåndtering

• Tilføj dokument på en medarbejder

#### HR sag

• Serviceanmodning ved ansættelse - ændring af arbejdsforhold

#### Kompensation

- Beskrivelse af alle felter i kompensation
- Elementoversigt kompensation

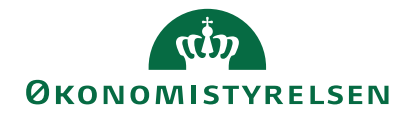

# Kikkeadgang

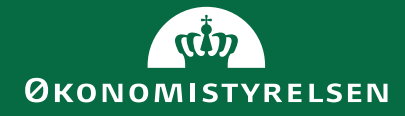

### Kikkeadgang til Statens HR svarende til lokal administrator

Formål:

at ikke-HR medarbejdere i institutionen kan tilgå rapportmodulet og øvrige oversigtsbilleder i Statens HR uden at kunne ændre på ansættelsesforhold.

✓ Teknikken etableret

- Vejledningsmateriale på vej om hvad rollen kan og hvordan den tildeles.
- Statens HR orienterer i nyhedsbrev, når det er klart.

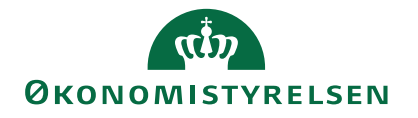